※大学院、高等専門学校の方は、項目番号等を読み替えて入力いただきますようお願いします。

«緊急特別無利子貸与型奨学金»

### インターネット(スカラネット)入力に関する補足

○「貸与奨学金案内」にある「スカラネット入力下書き用紙」及び以下の内容を参照のうえ、インターネット(スカラネ ット)から奨学金を申込みしてください。

スカラネット入力下書き用紙 2ページ

| 画面                             | 入力方法                                                                                               | チェック |
|--------------------------------|----------------------------------------------------------------------------------------------------|------|
| 申込選択                           | (2)緊急採用・応急採用 を選択してください。                                                                            |      |
| (1)定期採用                        | ※応急採用(緊急特別無利子貸与型奨学金)の申込み                                                                           |      |
| (2)緊急採用·応急採用                   | となります。                                                                                             |      |
| (3)第二種奨学金(短期留学)                | ※誤って(1)または(3)を選択した場合、再申込となります。                                                                     |      |
| マイナンバー提出書情報<br>申込 I D<br>パスワード | <入力不要><br>申込選択画面で(2)緊急採用・応急採用を選択している<br>場合は、表示されません。<br>※マイナンバーは、奨学生として採用された後に本人分のみ<br>提出していただきます。 |      |

#### スカラネット入力下書き用紙 3ページ

| 画面                                                    | 入力方法                                                                                                    | チェック |
|-------------------------------------------------------|----------------------------------------------------------------------------------------------------|------|
| 画面<br>C - 奨学金申込情報<br>1. あなたの希望する貸与奨学金を<br>1つ選択してください。 | 入力方法     (3) 第二種奨学金のみ希望します。((a)内)     を選択してください。     ※現在、第一種奨学金の貸与を受けている場合も、(b)     や(c)の項目は選択しないでください。     ※緊急採用(第一種奨学金)を同時に希望する場合は、     応急採用の申込後に、改めて緊急採用(第一種奨学 |      |
|                                                       | 金)を申込みしてください((a)内の「 <u>(1)第一種奨学</u><br>金のみ希望します。」を選択)。                                                                                                    |      |

### スカラネット入力下書き用紙 6ページ

| 画面                                  | 入力方法                                                 | チェック |
|-------------------------------------|------------------------------------------------------|------|
| F - 奨学金貸与額情報<br>2. (4) あなたは何月分から貸与を | 2020年4月~9月<br>の範囲で、<br>希望する貸与開始月を入力してください。           |      |
| 希望しますか。                             | ※2020年3月以前は人力しないでくたさい。                               |      |
| 4.(1)あなたの希望する利率の算<br>定方法を選択してください。  | (1)利率固定方式 を選択してください。<br>※採用後は無利子となりますので、便宜上の選択となります。 |      |

(大学・短期大学・専修学校専門課程)

スカラネット入力下書き用紙 7ページ

| 画面                                                                        | 入力方法                                                                            | チェック |
|---------------------------------------------------------------------------|---------------------------------------------------------------------------------|------|
| G – あなたの履歴情報<br>3.あなたはこれまでに日本学生支援<br>機構の給付奨学金を受けています<br>か。/貸与奨学金を受けていますか。 | これまで日本学生支援機構の奨学金を受けている(支給・<br>貸与が終了しているものを含む)場合は、「はい」を選択し、<br>その奨学生番号を入力してください。 |      |

# スカラネット入力下書き用紙 12 13ページ

| 画面                                                                  | 入力方法                                                                                                    | チェック |
|---------------------------------------------------------------------|----------------------------------------------------------------------------------------------------|------|
| 」 – あなたの家族情報<br>(f)生計維持者①②の所得につ<br>いて、該当するものをすべて選<br>び、年額を入力してください。 | 中込時にマイナンバーの提出を求めないため、入力時に 2019 年度(2018 年 1 月~12 月分)の課税(所得) 証明書の提出が必要となります。1.給与所得欄、2.商店・ 農業工業、個人経営のいずれかに「3.」~「9.」の数値(年 額)も含めて入力してください。 ※自治体によっては、2020 年度(2019 年 1 月~12 月 分)の課税(所得)証明書の発行が可能な場合があり ますが、今回の申込みは、2019 年度の課税(所得)証 明書を提出してください。 ※収入に変化が生じている場合は、家計急変後の収入を入 力してください。 |      |

### スカラネット入力下書き用紙 14ページ

|                    | 入力方法                         | チェック |
|--------------------|------------------------------|------|
| K – 特記情報           |                              |      |
| 7.災害・震災に被災したことがある人 | 2020 緊急特別無利子 を選択してください。      |      |
| で、被災した災害・震災が選択肢の   | ※異なる選択肢を選んだ場合、緊急特別無利子貸与型奨    |      |
| 中に含まれている場合は該当のもの   | 学生として正しく採用されない場合があります。       |      |
| を選択してください。         |                              |      |
|                    | ①家庭からの仕送り額、②生活費・学費に占めるアルバイト  |      |
| 1 家府市佳桂却           | 収入の占める割合、③学生等本人のアルバイト収入の減少   |      |
|                    | を明記し、新型コロナ感染症の影響により、学生生活の継続  |      |
| (主用 200 文子)        | に支障をきたしている事情等について、具体的に詳しく入力し |      |
|                    | てください。                       |      |

## スカラネット入力下書き用紙 16ページ

| 画面                              | 入力方法                                                            | チェック |
|---------------------------------|-----------------------------------------------------------------|------|
| 緊急・応急採用情報<br>1.家計急変の事由を1つ選択してくだ | (15)本人の収入減少及び支出増大に伴う経済困難<br>を選択してください。                          |      |
| さい。                             |                                                                 |      |
| 2.家計急変の事由が生じた年月を記<br>入してください。   | 2020年4月<br>※アルバイト収入が大幅に減少した月が2020年4月以外<br>でも「2020年4月」と入力してください。 |      |
| 4.家計基準該当事由を選択してくだ<br>さい。        | (3) その他上記以外の家計急変により就学継続が困難<br>のため を選択してください。                    |      |
|                                 | ※下記 A・B 欄の入力はしないでください。                                          |      |